# How to Add Mobile / Cell Phone Carriers for the Text-to-Mobile Escan Feature

Last Modified on 06/29/2022 11:57 am PDT

#### **Summary**

This document shows you how to add mobile carriers for the text-to-mobile Escan feature.

Want to customize your EScan message? See our support article Customize the EScan Message

### Before you Begin

- 1. Text-to-mobile is only available for customers with Feature Pack G or newer.
  - Not sure what Feature Pack you have? Open MyoVision and look in the lower right corner. If it says Feature Pack G then you have access to EScan.

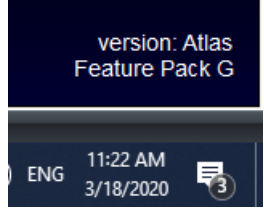

- Don't have Feature Pack G? You will need to purchase a software subscription.
- 2. IMPORTANT: EScan must be setup to use the text-to-mobile feature.
  - See our support article Setting Up Escan
- 3. Make sure you have the latest version of the MyoVision software.
  - How Do I Check My Software Version?
  - Updating Your MyoVision Software

# How to Add Mobile Carriers for the Text-to-Mobile Feature

## 1. Open "Text to Mobile" settings

- If not currently in an exam in the "Escan Information" window
  - Setup > System > Text to Mobile

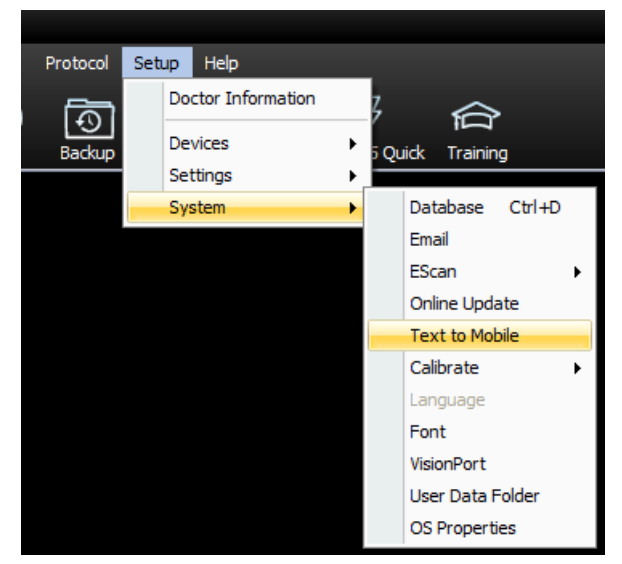

- If currently in an exam with the "Escan Information" window open
  - Click "click here" below "Text to Mobile Carrier:" drop down menu

| EScan information                    | x                                 |
|--------------------------------------|-----------------------------------|
| Send to email and /or text to mobile | Text to Mobile Number             |
|                                      | 2064483464                        |
| CC:                                  | Text to Mobile Carrier:           |
|                                      | [required selection]              |
| Remember 'CC'                        | *If carrier not listed click here |
| Patient Info                         |                                   |

# 2. Add a New Carrier

- Click the "Add New" button
  - Note: If you need to edit a carrier, choose the carrier to edit from the drop down menu then click "Edit"
  - Note: To delete a carrier, choose the carrier to delete from the drop down menu then click "Delete"

| ext to Mobile Settings                                                                                | ×               |
|----------------------------------------------------------------------------------------------------|-----------------|
| Select Add New or choose a carrier then<br>Edit or Delete.                                            | Add New<br>Edit |
| AT&T U.S. Carrier                                                                                     | Delete          |
| _ Message                                                                                             |                 |
| In the text area below, enter the tust                                                                |                 |
| delivered to the mobile device.<br>i.e: your name, phone number and or em                             | ail             |
| delivered to the mobile device.<br>i.e: your name, phone number and or em                             | ail             |
| delivered to the mobile device.<br>i.e: your name, phone number and or em<br>140 characters remaining | nail            |

## 3. Enter New Carrier Information

- Name
  - Enter the name of the mobile carrier (i.e. Verizon, Bell Mobile, ect)
- MMS Gateway
  - Enter the MMS Gateway of the mobile carrier
    - Not sure what it is? See our support article What Is The MMS Gateway For My Cell Carrier?
    - IMPORTANT: Many small mobile carriers do not support MMS Gateways, if the mobile carrier is not listed call our support team to see if that mobile carrier supports MMS Gateways. 1-800-969-6961 opt 2 (US) 206-448-3464 opt 2 (International)

| LAT THE Corrier    |        |
|--------------------|--------|
| Add New Carrier    | X      |
|                    |        |
| Name:              |        |
| T-Mobile - Germany | Save   |
| MMS Gateway:       |        |
| @t-mobile-sms.de   | Cancel |
|                    |        |

# 4. Save the New Carrier

• Click "Save"

| Add New Carrier                  | X -    |
|----------------------------------|--------|
| r Name:<br>T-Mobile - Germany    | Save   |
| MMS Gateway:<br>@t-mobile-sms.de | Cancel |

- If done adding carriers click "OK"
- If want to add any other carriers, repeat steps 2-4

| Text to Mobile Settings                                                                                                    | x               |  |  |
|----------------------------------------------------------------------------------------------------|-----------------|--|--|
| Carrier<br>Select Add New or choose a carrier then<br>Edit or Delete.                                                                 | Add New<br>Edit |  |  |
| T-Mobile - Germany                                                                                                    | Delete          |  |  |
| _ Message                                                                                                    |                 |  |  |
| In the <b>text area below</b> , enter the custom message delivered to the mobile device.<br>i.e: your name, phone number and or email |                 |  |  |
| 140 characters remaining                                                                                                    |                 |  |  |
| OK                                                                                                    |                 |  |  |